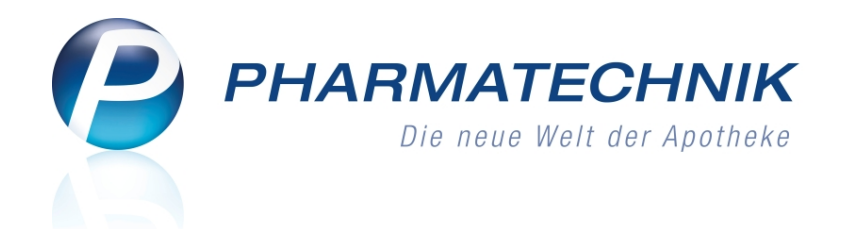

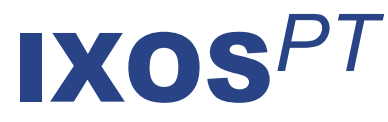

# Version 2012.5.100

Versionsbeschreibung

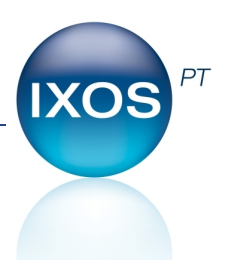

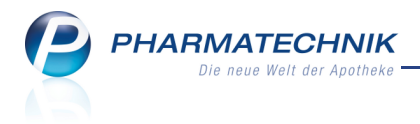

## Vorwort

Sehr geehrte **IXOS** - Anwenderin, sehr geehrter **IXOS** - Anwender,

wir freuen uns, Ihnen mit der neuen Version von **IXOS** wieder eine Vielzahl von Neuerungen und Verbesserungen bereitstellen zu können.

Sicher wird es Sie freuen zu lesen, dass Sie jetzt Notdienste auch im Voraus im System planen können. Dabei haben Sie die Möglichkeit, Wartungsarbeiten des Systems für bis zu 2 Tage in Folge auszusetzen. Die eingetragenen Notdienste werden im Übersichtsfenster angezeigt und die Anzeige kann wie bisher über verschiedene Filtermöglichkeiten eingeschränkt werden.

| Inderungsdienst           |                  |                  |                                                         |         | ? | 장 | × |
|---------------------------|------------------|------------------|---------------------------------------------------------|---------|---|---|---|
|                           |                  |                  |                                                         |         |   |   |   |
| Datenstand                | Notdienste       | ite 🔹            |                                                         |         |   |   |   |
| Aktuelle Datenlieferungen | Start            | Ende             | Beschreibung                                            |         |   |   |   |
| Historie Datenlieferungen | 23.06.2012 08:00 | 24.06.2012 08:00 | Wartungsarbeiten sind während dieses Notdienstes ausg   | esetzt. |   |   |   |
| Notdienste                | 24.06.2012 08:00 | 25.06.2012 08:00 | Wartungsarbeiten sind in der Nacht ab 01:00 Uhr erlaubt |         |   |   |   |

Das neue Modul **Gefahrstoffe** ist eine Komplettlösung zum Gefahrstoffrecht in der Apotheke. Es handelt sich hierbei um eine Integration des Gefahrstoff-Programms des DAV (Deutscher Apotheker Verlag) in IXOS. Neben dem ausführlichen Bereich der Betriebsorganisation bezüglich der gelagerten Gefahrenstoffe ist auch die wichtige Unterstützung bei der Gefahrstoffabgabe an Kunden enthalten.

Ab dem 01.08.2012 werden für Hersteller von **Parenteralia-Rezepturen** neue Vorschriften bzgl. der Abrechenbarkeit gelten. Diese sind in IXOS wieder benutzerfreundlich abgebildet.

Damit Sie und Ihr Team **IXOS** optimal nutzen können, machen Sie sich bitte mit den Änderungen vertraut, die in diesem Dokument beschrieben sind. Weitere Informationen zum gesamten Funktionsumfang finden Sie wie gewohnt einfach und schnell in der **IXOS**-Onlinehilfe, indem Sie auf das Onlinehilfe-Icon <sup>(2)</sup> am rechten Rand der Navigationsleiste bzw. in der Titelleiste eines Fensters klicken oder touchen, oder unter '**Alt + F1 - Hilfe**'. Hier können Sie sich jederzeit zu allen **IXOS**-Funktionen sowie speziell zu den Neuerungen der aktuellen Version informieren. Sollten Sie alleine nicht weiterkommen, dann erreichen Sie die **IXOS**-Service-Hotline unter **01805 780808**<sup>\*</sup>.

Viel Freude und Erfolg mit Ihrer neuen **IXOS**-Version wünscht Ihnen Ihr **IXOS** Team

<sup>\*</sup> 14 ct/Min. aus dem Festnetz der Deutschen Telekom AG, Mobilfunktarife max. 42 ct/Min.

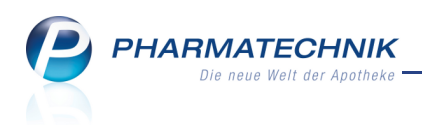

## Inhalt

| 1 Kasse                                                                           | . 4  |
|-----------------------------------------------------------------------------------|------|
| 1.1 Lade-Taste deaktivierbar                                                      | 4    |
| 1.2 Neue Hilfstaxe für Parenteralia-Rezepturen ab 01.08.2012                      | . 4  |
| 1.3 Datum beim Bedrucken eines Parenteralia-Rezepts nicht veränderbar             | . 5  |
| 1.4 Bondruck bei allen Umsatz- und Barstornierungen                               | 5    |
| 2 Faktura                                                                         | . 6  |
| 2.1 Einzelaufstellung je Heimbewohner drucken                                     | . 6  |
| 3 Rezeptkontrolle                                                                 | 7    |
| 3.1 Parenteralia-Info ab 01.08.2012 angepasst                                     | 7    |
| 4 Artikelverwaltung                                                               | 8    |
| 4.1 Erweiterte Artikelsuche auf Kostenträger einschränken                         | 8    |
| 5 Warenlogistik                                                                   | . 10 |
| 5.1 Angebote von Filialen direkt bestellen                                        | . 10 |
| 5.2 Online-Bestellung: Selektion des gewünschten Lieferanten mit Einmalklick      | .10  |
| 5.3 Löschen von nicht benötigten Einlagerungslisten aus dem Kommissioniersystem   | 11   |
| 6 Gefahrstoffe                                                                    | .12  |
| 6.1 Komplettlösung zum Gefahrstoffrecht                                           | 12   |
| 7 Parenteralia-Rezepturen                                                         | . 16 |
| 7.1 Parenteralia-Rezepturen ab 01.08.2012 gemäß neuer Hilfstaxe abrechnen         | 16   |
| 7.2 Herstellerkennzeichen hinterlegen und auswählen                               | . 18 |
| 7.3 Automatische Umrechnung von geänderten herzustellenden Einheiten in           |      |
| Teilmengen                                                                        | .19  |
| 7.4 Parenteralia-Rezepturetiketten angepasst                                      | 20   |
| 8 Reports                                                                         | . 21 |
| 8.1 Neue vordefinierte Abfragen, Felder und Optionen der Ergebnisverarbeitung     | .21  |
| 9 DATEV-Export                                                                    | . 23 |
| 9.1 Neues DATEV-Konto für Z-Bon-wirksame Buchungssätze an der Kasse               | . 23 |
| 9.2 DATEV-Export: Begleitdokument für den Steuerberater                           | .23  |
| 10 Systempflege                                                                   | . 24 |
| 10.1 Notdienste im Voraus eintragen                                               | .24  |
| 11 Sonstiges                                                                      | .26  |
| 11.1 Button zum Öffnen eines neuen Vorganges links vor dem Vorgangstitel          | .26  |
| 11.2 Darstellungen der Ein- und Auszahlungen bei DATEV-Export im Kassenbuch       |      |
| optimiert                                                                         | . 26 |
| 11.3 Neue Nachrichtenkategorie 'Software' im Modul 'Notes'                        | 27   |
| 12 Unterstützung beim Arbeiten mit IXOS                                           | . 28 |
| 12.1 Die IXOS Service-Hotline: 0180 5 780808*                                     | . 28 |
| 12.2 Schnelle Hilfe - einfach das Hilfe-Icon oder 'Alt + F1 - Onlinehilfe' wählen | .28  |

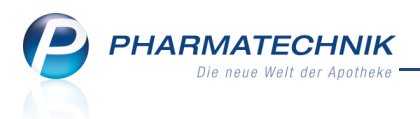

## 1 Kasse

## 1.1 Lade-Taste deaktivierbar

Anwendung: Kasse, Faktura Anwendungsfall: Lade-Taste deaktivieren Neu/geändert:

Möchten Sie die Lade-Taste zum schnellen Öffnen der Kassenlade beispielsweise aus Sicherheitsgründen für einen Arbeitsplatz deaktivieren, so nutzen Sie den

Konfigurationsparameter Lade-Funktion ist aktiv in den Systemeinstellungen der Kasse, Gültigkeitsbereich, Arbeitsplatz' auf der Seite Bedienung.

Standardmäßig ist der Konfigurationsparameter aktiviert, d.h. der Schnellzugriff auf die Kassenlade mittels Lade-Taste ist gegeben.

Sollten Sie am Arbeitsplatz ein **CashGuard**-Gerät angeschlossen haben, wird der Konfigurationsparameter nicht beachtet. In diesem Fall öffnet sich wie bisher bei Betätigen der Lade-Taste immer das Fenster zum Anzeigen des CashGuard-Status.

## 1.2 Neue Hilfstaxe für Parenteralia-Rezepturen ab 01.08.2012

## Anwendung: Kasse, Faktura

Anwendungsfall: Erfassen einer Parenteralia-Rezeptur

## Neu/geändert:

Ab dem 01.08.2012 treten die neuen Regelungen zur Preisbildung für parenterale Lösungen in Kraft. Ab diesem Tag überprüft IXOS beim Verkauf einer Parenteralia-Rezeptur automatisch für Sie, ob alle verpflichtend einzugebenden Angaben vollständig sind. Ist dies nicht der Fall, können Sie die Parenteralia-Rezeptur erst nach Vervollständigung der Angaben in den Verkauf übernehmen.

Falls Sie vor dem 01.08.2012 eine Parenteralia-Rezeptur an die Kasse übernehmen, den Verkauf jedoch erst ab dem 01.08.2012 abschließen möchten, bspw. weil Sie vergessen hatten, den Verkauf abzuschließen, so erscheint eine Hinweismeldung. Nehmen Sie daraufhin die notwendigen Korrekturen im Modul **Parenteraliarezepturen** vor und erfassen Sie die aktualisierte Parenteralia-Rezeptur dann erneut.

Falls Sie die Parenteralia-Rezeptur vor dem 01.08.2012 im Verkauf erfasst, den Verkauf abgeschlossen und das Rezept bedruckt haben, müssen Sie keine Änderung der Daten mehr vornehmen. Dies gilt auch für eine Abholungsauflösung.

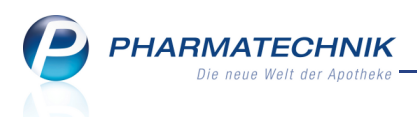

## 1.3 Datum beim Bedrucken eines Parenteralia-Rezepts nicht veränderbar

**Anwendung:** Kasse, Faktura, Verkaufsverwaltung, Rezeptkontrolle **Anwendungsfall:** Bedruckung eines Parenteralia-Rezepts **Neu/geändert:** 

Das 'Abgabedatum' auf dem Parenteralia-Rezept ist wie bisher aus Gründen der korrekten Preisermittlung für die Bestandteile der Rezeptur das Herstellungsdatum. Mit Einführung der Chargen wird nun das Datum der jüngsten Charge der Rezeptur verwendet.

Dieses darf beim Rezeptdruck selbstverständlich nicht verändert werden. Dementsprechend steht die Funktion **Druckdatum ändern - F5** im Fall eines Parenteralia-Rezepts nicht zur Verfügung.

Weiterhin wurde die Möglichkeit zur Bedruckung der Rezepturtaxation entfernt.

## 1.4 Bondruck bei allen Umsatz- und Barstornierungen

Anwendung: Kasse, Faktura, Verkaufsverwaltung Anwendungsfall: Stornierung eines Vorgangs Neu/geändert:

Bisher konnten Sie über den Konfigurationsparameter **Ausweis Stornobon** mit der Einstellung 'Alle Umsatzstornierungen' einstellen, dass nur bei Umsatzstornierungen ein Stornobon ausgedruckt wird.

Nun gibt es aber auch Fälle, in welchen ein Barstorno erfolgt, welcher nicht umsatzrelevant ist. Beispiele dafür sind ein mit Abschlussart 'Bar' abgeschlossener Verkauf, für welchen nachträglich über die Verkaufsverwaltung ein Zahlungsartwechsel nach 'Karte' erfolgte; oder der Verkauf eines rezeptpflichtigen Artikels als Normalverkauf, der nachträglich auf Rezeptverkauf geändert wird.

Für diese Fälle wurde mit der Einstellung des Konfigurationsparameters auf 'Alle Umsatzstornierungen' dann kein Bon gedruckt.

Dieses Verhalten wurde geändert, so dass jetzt für alle umsatzrelevanten und nicht umsatzrelevanten Stornierungen ein Stornobon gedruckt wird.

Der Eintrag des Konfigurationsparameters wurde entsprechend von 'Alle Umsatzstornierungen' in **Alle Stornierungen** geändert.

Zur Erinnerung: Die andere Einstellung des Konfigurationsparameters ist 'Nur Barstornierungen'. Um aber bei Finanzbehörden Einnahmeminderungen glaubhaft zu machen, bedarf es der nachvollziehbaren Dokumentation. Deshalb empfehlen wir die Einstellung 'Alle Stornierungen', welches auch die Standardeinstellung ist.

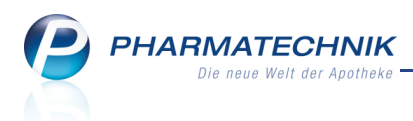

## 2 Faktura

## 2.1 Einzelaufstellung je Heimbewohner drucken

#### Anwendung: Faktura

Anwendungsfall: Einzelaufstellung je Heimbewohner drucken

#### Neu/geändert:

Die Einzelaufstellung der gelieferten Positionen können Sie je Heimbewohner drucken und auch an diesen adressieren. Nutzen Sie dazu im Fenster

## Quittung/Einzelaufstellung drucken den Eintrag Einzelaufstellung je Kunde.

Im Gegensatz zu diesem Eintrag wird die **Einzelaufstellung** wie bisher für das gesamte Heim gedruckt und auch an dieses adressiert.

Als Absender wird in beiden Fällen die Apotheke aufgedruckt.

Voraussetzung ist, dass folgende Einstellungen vorgenommen wurden: Die gesamte Rechnung wird an das Heim gestellt und Quittungen/Einzelaufstellungen werden je Kunde gestellt. Dies stellen Sie auf der Seite **Spezifische Daten** für einen Heimkontakt unter **Rechnungsstellung** im Feld **Rechnung** mit **gesamt** bzw. im Feld **Quittungen** mit **je Kunde** ein.

| uittung/Einzelaufstellung drucken                                                                                                    |           |
|----------------------------------------------------------------------------------------------------|-----------|
| Wählen Sie ein Druckformular aus, mit dem die Belege für die Kunden<br>gedruckt werden sollen.                                           |           |
| Einzelaufstellung                                                                                                    |           |
| Quittung - alphabetische Sortierung                                                                                                    |           |
| Quittung - Sortierung nach Lieferscheinen                                                                                                |           |
| Einzelaufstellung je Kunde                                                                                                    |           |
|                                                                                                    |           |
| Das Formular für eine Quittung wird nur für Kunden gedruckt. Für das<br>Heim oder eine Heimeinheit wird eine Einzelaufstellung gedruckt. |           |
| ОК                                                                                                    | Abbrechen |
| F12                                                                                                    | Esc       |

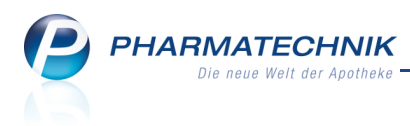

# 3 Rezeptkontrolle

## 3.1 Parenteralia-Info ab 01.08.2012 angepasst

#### Anwendung: Rezeptkontrolle

**Anwendungsfall:** Einsehen der Informationen zu parenteralen Zubereitungen **Neu/geändert:** 

Mit Inkrafttreten der neuen Hilfstaxe zum 01.08.2012 werden die zusätzlich zu erfassenden Daten für eine Parenteralia-Rezeptur an das Rechenzentrum gesendet. Dies betrifft u.a. die Chargen, den Herstellungszeitpunkt und den Hersteller der Parenteralia-Rezeptur. Daraus ergibt sich auch eine Änderung des Hash-Codes, welcher diese Daten verschlüsselt widerspiegelt.

Wie bisher können Sie die Informationen zu parenteralen Zubereitungen in der Rezeptkontrolle mit der Funktion **Parenteralia-Info - Strg+F7** einsehen.

Beachten Sie bitte, dass folgende Abbildung ein Beispiel ist, in welchem das Herstellungsdatum vor dem 01.08.2012 liegt. Das System verhält sich in diesem Beispiel jedoch bereits so, als wäre es bereits nach dem 01.08.2012. An Ihrem System kommen diese Änderungen erst ab dem 01.08.2012 zum Tragen.

| Information                                      | en zur parenteralen Zubereitung                                                                                      | )                                                                                                    |                                                                                                    |                                                                                                    | R 🕄                                                  |
|--------------------------------------------------|----------------------------------------------------------------------------------------------------|----------------------------------------------------------------------------------------------------|----------------------------------------------------------------------------------------------------|----------------------------------------------------------------------------------------------------|------------------------------------------------------|
| Erstell                                          | Hash-Code<br>ungszeitpunkt des Hash-Codes<br>IK der Apotheke<br>Transaktionsnummer                                   | 017001370942524428439140<br>27.06.2012 - 13:51:50.001<br>10000000<br>00000039                                                                | 5884534299801703                                                                                                    | ]                                                                                                    |                                                      |
| Charge                                           | Anzahl Einheiten Hersteller                                                                                          | kennzeichen Kennzeichen                                                                                                    | n-Typ Herstellungsze                                                                                                    | itpunkt Inhalt                                                                                                |                                                      |
| 1<br>2<br>3                                      | 1 12345678<br>1 12345678<br>1 12345678                                                                               | Herstellernur<br>Herstellernur<br>Herstellernur                                                                                              | mmer         27.06.2012 - 13           mmer         27.06.2012 - 13           mmer         27.06.2012 - 13           mmer         27.06.2012 - 13 | 3 Bestandt           :51         3 Bestandt           :51         3 Bestandt           :51         1 Bestandt | eile, 1 Verwurf<br>eile, 1 Verwurf<br>eil, 1 Verwurf |
| Details<br>0 0 0 0 0 0 0 0 0 0 0 0 0 0 0 0 0 0 0 | N Artikelbezeichnung<br>1436 MORPHINSULFAT G<br>1459 MORPHINSULFAT G<br>1471 MORPHINSULFAT G<br>1471 MORPHINSULFAT G | Faktorkennzeichen<br>RY 10MG 11-Verarbeitete Men<br>RY 20MG 11-Verarbeitete Men<br>RY100MK 11-Verarbeitete Men<br>RY100MK 99-Verworfene Meng | FaktorPreiskange20014-Abrnge20014-Abrnge15014-Abrge5014-Abr                                                                                       | ennzeichen Preis<br>rechnungspreis 1,09<br>echnungspreis 4,10<br>rechnungspreis 1,37                          | Verwurf                                              |
|                                                  |                                                                                                    |                                                                                                    |                                                                                                    |                                                                                                    | Schließen<br>Esc                                     |

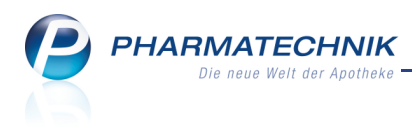

# 4 Artikelverwaltung

## 4.1 Erweiterte Artikelsuche auf Kostenträger einschränken

Anwendung: Artikelverwaltung

Anwendungsfall: Erweiterte Artikelsuche

Neu/geändert:

Mit einer **Erweiterten Artikelsuche: Artikelsuche** können Sie sich die Artikel mit Rabattverträgen bei einem bestimmten Kostenträger heraussuchen. Diese sind mit den

Rabattvertrags-Icons zur Substitutionspflicht mit 💷 bzw. ohne 📓 Austauschhinweisen gekennzeichnet.

Nutzen Sie dazu im Fenster **Erweiterte Artikelsuche** auf der Seite **Artikelsuche** unter **Artikelsuche** das letzte Feld **Kostenträger(-IK)**. Geben Sie ein Suchkriterium aus dem Bereich **Artikelsuche** ein, bspw. die Artikelbezeichnung, und geben Sie dann direkt den Kostenträger ein oder wählen Sie ihn per Browse-Button aus der Kostenträgersuche aus.

| Artikelverwaltung > Erwe | iterte Artikelsuche                                                                                                    |                                                                                                    |                   |                          |
|--------------------------|----------------------------------------------------------------------------------------------------|----------------------------------------------------------------------------------------------------|-------------------|--------------------------|
| <u>W</u> irkstoffsuche   | Artikelsuche                                                                                                    |                                                                                                    |                   |                          |
| <u>A</u> rtikelsuche     | Artikelnr. / Kurzbezeichnung<br>Artikelbezeichnung (Langname)<br>Darreichungsform<br>Normpackung<br>ABDA-Warengruppe<br>Anbieter / Hersteller<br>Artikelklassifikation<br>Infotext |                                                                                                    | Packungsgröße     |                          |
|                          | Kostentrager(-iK)                                                                                                    | zur Kennzeichnung und                                                                                       | I Anzeige von Rab | attvertragsartikeln      |
|                          | Alle     Alle     Lagerartikel (POS + POR)     Negativ-Artikel     Frühere PZN bei Suche über Artike     Selbst angelegte Artikel anderer Fi                                       | Artikeltyp<br>Alle<br>Selbst angelegte Artik<br>Sonderartikel<br>Inr. einbeziehen<br>lialen berücksichtigen | Verweis           | e<br>nporte<br>n-Artikel |
| Löschen<br>F4            |                                                                                                    |                                                                                                    | OI<br>F1          | Abbrechen 2 Esc          |

Bei Aufruf der Artikelsuche aus einem Subtotal an der Kasse, dem bereits ein Kostenträger zugeordnet ist, wird dieser für die Suche übernommen und kann an dieser Stelle nicht überschrieben werden.

In der Trefferliste sind dann die entsprechenden Artikel mit dem zutreffenden Rabattvertrags-Icon gekennzeichnet.

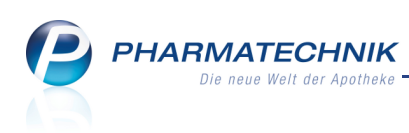

| Artikelsuche                                                                          |                   |                   |              |            |         |                 | 🛓 😮 🗟 🗙          |  |  |
|---------------------------------------------------------------------------------------|-------------------|-------------------|--------------|------------|---------|-----------------|------------------|--|--|
| Artikelbezeichnung  Filterkriterien Typ: Alle Artikel /Suche: Standard /IK: 108380007 |                   |                   |              |            |         |                 |                  |  |  |
| <u>1</u> Standard <u>2</u> Anbieter                                                   | <u>3</u> Lagerort | <u>4</u> Langname | <u>5</u> Fre | i <u>6</u> | Frei    | <u>7</u> Frei   | <u>F</u> ilialen |  |  |
| Artikelbezeichnung                                                                    | DAR               | Einheit NP        | Info         | EK         | VK      | Stat            | tus              |  |  |
| IBU ATTRITIN N 400MG                                                                  | FTA               | 100St N3          | i            | 7,06       | 18,29   | FI              |                  |  |  |
| IBUBETA 200 AKUT                                                                      | FTA               | 10St N1           | i. 🤧         | 0,99       | 1,98    | +               |                  |  |  |
| IBUBETA 200 AKUT                                                                      | FTA               | 20St kA           | j_ 😕         | 1,72       | 3,32    | \$ <b>!!!</b> + |                  |  |  |
| IBUBETA 400                                                                           | FTA               | 20St N1           | i. 😕         | 1,07 *     | 11,69 🌉 |                 |                  |  |  |

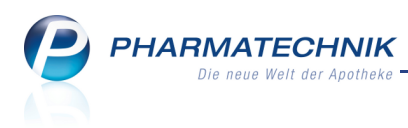

# 5 Warenlogistik

## 5.1 Angebote von Filialen direkt bestellen

#### Anwendung: Warenlogistik

Anwendungsfall: Erfassen von Artikeln im Warenkorb

### Neu/geändert:

Bisher konnten Sie beim Erfassen von Artikeln im Warenkorb nur Angebote Ihrer Lieferanten mit Angebotsliste direkt bestellen, indem Sie diese im Detailbereich der Bestellung per Doppelklick ausgewählt haben. Nun besteht diese Möglichkeit auch für Angebote, d.h. Artikel mit günstigeren Eigen-EKs von Ihren Filialapotheken.

Doppelklicken Sie das Angebot einer Filiale, so wird ein Warenkorb mit dieser Position für die Filiale angelegt. Dies führt zu einer Umlagerung aus der anderen Filiale.

## 5.2 Online-Bestellung: Selektion des gewünschten Lieferanten mit Einmalklick

**Anwendung:** Warenlogistik > Online-Bestellung

Anwendungsfall: Artikel online bestellen

## Neu/geändert:

Die Vorgehensweise zur Auswahl des gewünschten Lieferanten für Ihre Online-Bestellung im Fenster **Warenlogistik > Online-Anfrage/Bestellung** wurde geändert.

Bisher konnten Sie sich mit einem einfachen Klick auf ein beliebiges Bestellicon die Rückmeldungsdetails im Detailbereich anzeigen lassen. Mit einem Doppelklick auf ein beliebiges Bestellicon wurde dieser Lieferant für die Lieferung ausgewählt. Diese bisherige Komfortfunktion war möglicherweise nicht intuitiv genug zu bedienen.

Nun können Sie mit einem einfachen Klick auf ein beliebiges Bestellicon diesen Lieferant für die Lieferung auswählen.

Die Funktion des Doppelklicks entfällt.

Die Anzeige der Rückmeldungsdetails im Detailbereich können Sie wie bisher unter

**Rückmeldungen des Großhandels** mit Klick auf die Schaltflächen und oder die rechts/links-Pfeiltasten auf der Tastatur zwischen den Online-Dienstanbietern umschalten.

| line-Anfra           | age mit Bestellmö                                                                | iglichkeit               |                                          | GH-F                                                                                 | Reihenfolge | e bei Anfra | ge/Bestellung  | Nächste                  | Lieferzeit                      |
|----------------------|----------------------------------------------------------------------------------|--------------------------|------------------------------------------|--------------------------------------------------------------------------------------|-------------|-------------|----------------|--------------------------|---------------------------------|
| <u>A</u> nfragen     | <u>B</u> estellung                                                               | en                       |                                          |                                                                                      |             |             |                |                          |                                 |
| Mg                   | g. Artikelbezeich                                                                | nung DAR                 | Einheit                                  | Anbieter                                                                             | PZN         | Phönix      | Sana           | corp                     |                                 |
| 20                   | 00 GELOMYRTOL                                                                    | КАР                      | 100St                                    | G. Pohl-Boskamp GmbH &                                                               | 1254903     | s 🔊         | oll bei diesem | eise sofort<br>Großhänd  | lieferbar und<br>ler bestellt w |
|                      | 1 GELOMYRTOL                                                                     | КАР                      | 200St                                    | G. Pohl-Boskamp GmbH &                                                               | 3010217     | •           | c              | )                        |                                 |
|                      | 1 GELOMYRTOL F                                                                   | ORTE KAP                 | 50St                                     | G. Pohl-Boskamp GmbH &                                                               | 2571540     | 0           | ve<br>ve       | 2                        |                                 |
|                      | 1 ASPIRIN 100 N                                                                  | TAB                      | 20St                                     | Baver Vital GmbH                                                                     | 7621113     | 12          | -              | <b>,</b>                 |                                 |
|                      |                                                                                  |                          |                                          |                                                                                      |             |             |                |                          |                                 |
| ückmeldur            | ng des Großhand                                                                  | els                      | Großhär                                  | ndler < Phönix                                                                       |             | >           | GH-Lief        | erzeit keir              | ne Angabe                       |
| ückmeldur            | <b>ng des Großhand</b><br>Liefer-Mg                                              | els                      | Großhär                                  | ndler < Phönix<br>Tour 05.07.2                                                       | 2011        | >           | GH-Lief        | erzeit keir              | ne Angabe                       |
| ückmeldur            | <b>ng des Großhand</b><br>Liefer-Mg<br>VerbMg                                    | els                      | Großhär<br>11<br>39                      | ndler < Phönix<br>Tour 05.07.7<br>Tour Verb.                                         | 2011        | >           | GH-Lief        | erzeit keir              | ne Angabe                       |
| ückmeldur            | <b>ng des Großhand</b><br>Liefer-Mg<br>VerbMg<br>Dispo-Mg                        | els                      | Großhär<br>11<br>39<br>150               | ndler Phōnix<br>Tour 05.07.3<br>Tour Verb.<br>ErsatzPZN                              | 2011        |             | GH-Liefe       | erzeit keir              | ne Angabe                       |
| ückmeldur<br>Defektg | <b>ng des Großhand</b><br>Liefer-Mg<br>VerbMg<br>Dispo-Mg<br>grund / Fehlerinfc  | els<br>Artikel fehlt zur | Großhär<br>11<br>39<br>150<br>Zeit - Ver | ndler < Phonix<br>Tour 05.07.2<br>Tour Verb.<br>ErsatzPZN<br>rbundlieferung moeglich | 2011        |             | GH-Lief        | erzeit kein              | ne Angabe                       |
| ückmeldur<br>Defektg | ng des Großhand<br>Liefer-Mg<br>VerbMg<br>Dispo-Mg<br>grund / Fehlerinfc<br>Alle | rels                     | Großhär<br>11<br>39<br>150<br>Zeit - Ver | ndler Phònix<br>Tour 05.07,<br>Tour Verb.<br>ErsatzPZN<br>rbundlieferung moeglich    | 2011        |             | GH-Liefr       | erzeit keir<br>Bestellen | ne Angabe                       |

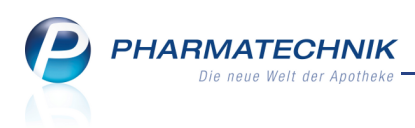

# 5.3 Löschen von nicht benötigten Einlagerungslisten aus dem Kommissioniersystem

#### **Anwendung:** Warenlogistik

**Anwendungsfall:** Löschen von Einlagerungslisten aus dem Kommissioniersystem **Neu/geändert:** 

Arbeiten Sie mit einem Kommissionierssystem, so übernimmt dieses in der Regel das Einlesen von Wareneingängen in sogenannten Einlagerungslisten für Sie. Auf diese Einlagerungslisten können Sie wie bisher beim Einlesen eines externen Wareneingangs im Reiter **Bestellungen** mit **Wareneingang - F12** und **Wareneingang einlesen - Strg + F7** mit der Option **Wareneingang vom Kommissionierer mit Nummer** im sich öffnenden Fenster **Wareneingang auswählen** zugreifen.

Hier haben Sie nun auch die Möglichkeit, mit **Löschen - F4** eine veraltete, fehlerhafte oder nicht benötigte Einlagerungsliste aus dem Kommissioniersystem zu löschen. Diese Liste wird zukünftig nicht mehr zur Auswahl angeboten, wodurch die Anzeige wesentlich übersichtlicher wird.

| areneingang auswä | ihlen      |         |     |           |
|-------------------|------------|---------|-----|-----------|
| Nummer            | Datum      | Uhrzeit | Pos | Wert      |
| LS 940            | 19.06.2012 | 09:39   |     |           |
| LS 157            | 19.06.2012 | 09:39   | 1   |           |
| Löschen           |            | Γ       | OK  | Abbrechen |
| F4                |            |         | F12 | Esc       |

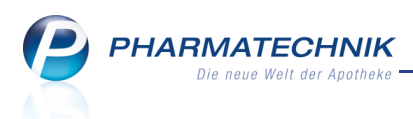

## 6 Gefahrstoffe

# 1 Komplettlösung zum Gefahrstoffrecht

Anwendung: Gefahrstoffe

Anwendungsfall: Lagerung, Umgang und Abgabe von Gefahrstoffen Neu/geändert:

Mit dem Modul **Gefahrstoffe** steht Ihnen eine Komplettlösung zum Gefahrstoffrecht in der Apotheke zur Verfügung. Es handelt sich hierbei um eine Integration des Gefahrstoff-Programms des DAV (Deutscher Apotheker Verlag) in IXOS.

Neben dem ausführlichen Bereich der Betriebsorganisation bezüglich der gelagerten Gefahrenstoffe ist auch die wichtige Unterstützung bei der Gefahrstoffabgabe an Kunden enthalten. Die umfangreiche Datenbank mit Stoffen und der Bereich "Wissen" sowie vielfältige Formulare runden den Leistungsumfang ab.

Um auch ungeübten Anwendern die Bedienung zu ermöglichen, verfügt das Programm über eine Reihe von Assistenten, die Schritt für Schritt durch die Prozesse führen, wie z. B. das Erstellen von Gefährdungsbeurteilungen und Explosionsschutzdokumenten, sowie die Abgabe von Gefahrstoffen an Kunden. Die ansprechende Benutzeroberfläche entspricht aktuellen Windows-Standards und ist ohne Einarbeitung sofort zu bedienen.

Damit haben Sie eine Unterstützung im Umgang mit Gefahrstoffen an der Hand, in welche insbesondere auch die Neuerungen der Gefahrstoffverordnung vom 01.12.2010 eingeflossen sind.

Sie finden das Modul auf dem IXOS Desktop und in der IXOS Menüleiste im Menü 😈 🤘 Beratung.

Sie können das Modul an einem Kassen-, Server- oder am Nebenarbeitsplatz starten; jedoch nicht gleichzeitig an mehreren Arbeitsplätzen.

Las Modul **Gefahrstoffe** wird als **kostenpflichtiges Zusatzmodul** angeboten. Wenden Sie sich bei Interesse an Ihre **PHARMATECHNIK**-Geschäftsstelle.

Wei detaillierten Fragen zur Anwendung des Moduls finden Sie Hilfeinformationen im integrierten Handbuch des Programms **Gefahrstoffe**. Öffnen Sie direkt aus dem Programm heraus das Handbuch 'Gefahrstoff-Programm' als PDF-Datei. Klicken Sie dazu im Menü **Hilfe** auf die Schaltfläche **Handbuch anzeigen**.

## Start des Moduls 'Gefahrstoffe'

Um das Modul **Gefahrstoffe** nutzen zu können, gehen Sie wie folgt vor:

Öffnen Sie im Menü Beratung das Modul Gefahrstoffe.

 ⇒ Das Anmeldefenster erscheint.

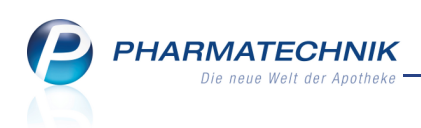

| Vitarbeiteranmeldung |                                  |
|----------------------|----------------------------------|
|                      | Mitarbeiteranmeldung             |
|                      |                                  |
|                      | Bitte geben Sie Ihren Namen ein: |
|                      | Müller, Erika 👻                  |
|                      | Anmelden                         |

- 2. Geben Sie Ihren Namen ein oder wählen Sie ihn aus der Liste aus.
- Klicken Sie auf Anmelden.

   ⇒ Das Programm Gefahrstoffe öffnet sich.

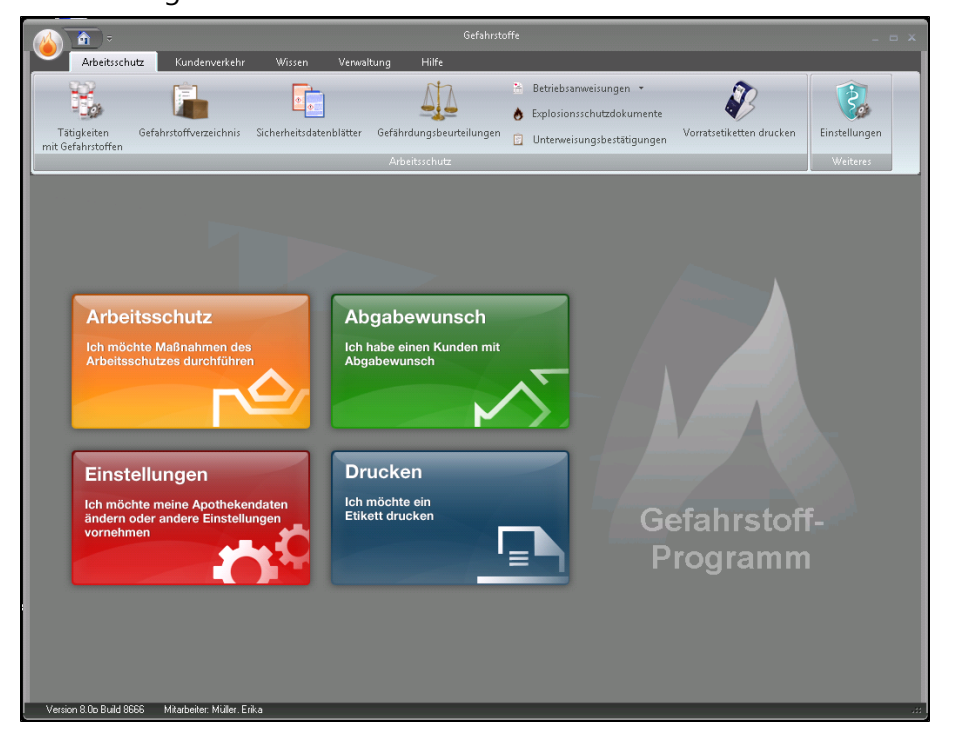

## Programmblöcke

Das Programm **Gefahrstoffe** ist ablauforientiert aufgebaut, d.h. Sie werden mittels Eingabeund Abfragefenstern durch die Programmblöcke **Arbeitsschutz**, **Abgabewunsch**, **Einstellungen** und **Drucken** geführt.

Klicken Sie den gewünschten Programmblock an, um die weiteren Schritte vorgeblendet zu bekommen.

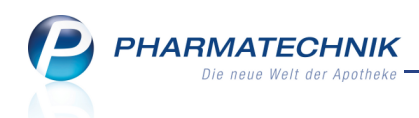

#### • Arbeitsschutz

Der Programmblock **Arbeitsschutz** unterstützt Sie bei der Zusammenstellung der Tätigkeiten mit Gefahrstoffen; Sie können das Gefahrstoffverzeichnis, Sicherheitsdatenblätter, Explosionsschutzdokumente sowie Betriebsanweisungen einsehen oder drucken sowie Gefährdungsbeurteilungen einsehen oder erstellen.

| Arbeitsschutz                                           | Tätigkeiten mit Gefahrstoffen<br>zusammenstellen       |
|---------------------------------------------------------|--------------------------------------------------------|
| Ich möchte Maßnahmen des<br>Arbeitsschutzes durchführen | Das Gefahrstoffverzeichnis<br>einsehen oder bearbeiten |
| $\sim$                                                  | Sicherheitsdatenblätter<br>anzeigen oder drucken       |
| Alexakou S                                              | Gefährdungsbeurteilungen<br>einsehen oder erstellen    |
| Abgabewunsch                                            | Explosionsschutzdokumente<br>einsehen oder erstellen   |
|                                                         | Betriebsanweisungen<br>anzeigen oder drucken           |
|                                                         |                                                        |

Beispiel: Programmblock ,Arbeitsschutz' mit möglichen Unterprogrammen

#### Abgabewunsch

Der Programmblock **Abgabewunsch** unterstützt Sie bei der Gefahrstoffabgabe, indem Sie sich abhängig vom erfassten Stoff durch den Abgabevorgang mit allen für diesen Stoff notwendigen Eingaben führen lassen können und die Hinweise zur Unterweisung sowie den Empfangsschein zur Bestätigung des Empfangs durch den Kunden ausdrucken können. Außerdem haben Sie hier die Möglichkeit, die gesetzlich vorgeschriebenen Daten zur Abgabe zu dokumentieren.

W Die umfangreichen Prüfungen in diesem Programmteil schließen die Prüfung der Abgabefähigkeit des eingegebenen Stoffes bspw. an Privatpersonen ein.

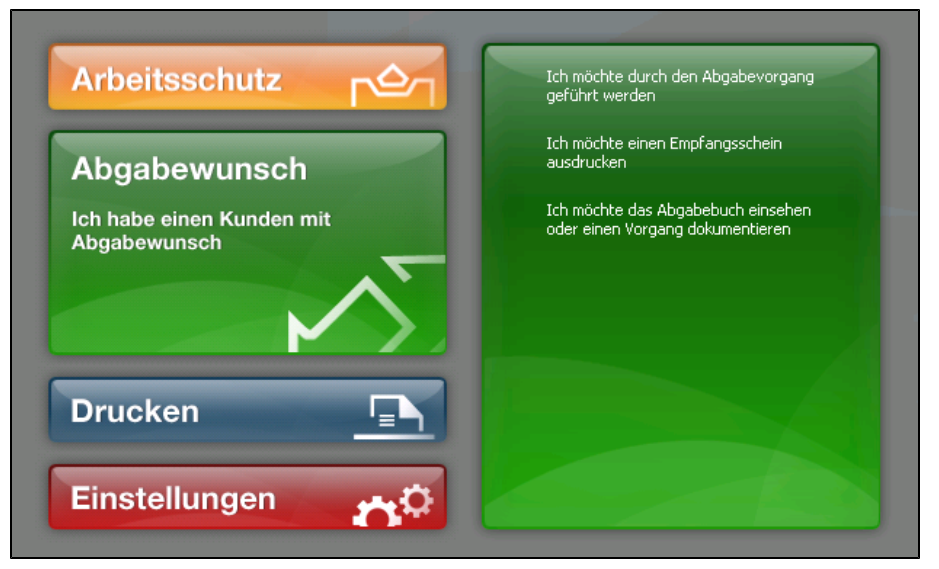

Beispiel: Programmblock , Abgabewunsch' mit möglichen Unterprogrammen

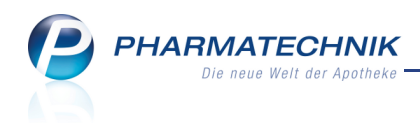

## • Drucken

Der Programmblock **Drucken** unterstützt Sie beim Ausdrucken für Etiketten zur Kennzeichnung der Gefahrstoffe.

Beachten Sie, dass Sie vor Bedruckung der Etiketten Ihre Apothekenanschrift im Menü **Verwaltung** über die Schaltfläche **Apothekenanschrift** hinterlegen müssen.

|                                                                                            | Gefahr:                                                                                     | stoff-Programm _ = = ×                                                                                                    |
|--------------------------------------------------------------------------------------------|---------------------------------------------------------------------------------------------|----------------------------------------------------------------------------------------------------|
| Arbeitsschutz Kunden                                                                       | iverkehr Wissen Verwaltung Hilfe                                                            |                                                                                                    |
| Handbuch anzeigen Nutzungsbr<br>Hilfe                                                      | edingungen                                                                                  |                                                                                                    |
| Neue Abgabe                                                                                | 6. Checkliste und Etikettendru<br>Sie können jetzt die Checkliste abarbeiten und ei         | Ck (Weiter 🔹 🔀                                                                                                    |
| <ul> <li>Willkommen</li> </ul>                                                             | Abgabebestimmung                                                                            | Status Datum / Uhrzeit                                                                                                    |
| Stoffauswahl Agabedetails Agabehinweise Sicherheitshinweise Checkliste Abgabedokumentation | Blinden-Tastmarke vorgeschrieben!                                                           | Nicht Erfüllt<br>en erhalten Sie nähere Informationen.                                                                                                    |
|                                                                                            | Druckvorschau                                                                               | Avery Zweckform 3659 (2 x 6 Eliketten) (34mm x 42mm)                                                                                                    |
|                                                                                            | 100 ml Aceton<br>Flussigket und<br>Augenezung k<br>Gefahr<br>Gefahr<br>Mister Apotheke, , , | Dampfleicht entzündbar. Verursacht schwere<br>ann Schläftgkeit und Benommenhelt verursachen.<br>Hade von Kindern gelangen. Von Hitze / Furken /<br>Freißen Oberflechen fernhalten. Nicht rauchen.<br>Vielle on berletten getrankter Nicht rauchen.<br>Sie beschwitzen getrankter Nicht suchen.<br>Sie beschwitzen getrankter Nicht suchen.<br>Sie beschwitzen getrankter Nicht suchen.<br>Sie getrudlich waschen.<br>Tel. +12/(0)124/12123 |
| Aceton<br>Version 8.0o Build 8666 Mitarbeiter:                                             | - Müller, Erika                                                                             |                                                                                                    |

- Sie können folgende Etikettengrößen auf A4-Druckern ausdrucken:
  - Gefäße bis 250 ml/g: Avery Zweckform 3659 (2 x 6 Etiketten, 97 x 42,3mm)
  - Gefäße ab 250 ml/g: Avery Zweckform 3660 (2 x 4 Etiketten, 97 x 67,7mm)
- Sie können folgende Etikettengrößen auf **Dymo-Druckern** ausdrucken:
  - Gefäße bis 250 ml/g: 36 x 89 mm (2001183 ETIKETT-RO/T-DYM-1B/89X36-WS-A)
  - Gefäße ab 250 ml/g: 54 x 101 mm (nicht im PT-Sortiment)

## • Einstellungen

Im Programmblock **Einstellungen** geben Sie Daten ein, welche in den anderen Programmblöcken immer wieder verwendet werden können. Beispielsweise hinterlegen Sie hier unter anderem Ihre Apothekenadresse oder Sie nehmen Einstellungen zur Abgabedokumentation vor.

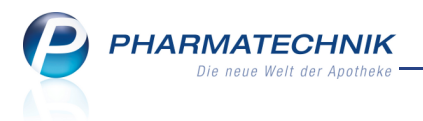

## 7 Parenteralia-Rezepturen

## Parenteralia-Rezepturen ab 01.08.2012 gemäß neuer Hilfstaxe

#### abrechnen

Anwendung: Parenteralia-Rezepturen

Anwendungsfall: Parenteralia-Rezepturen anlegen

#### Neu/geändert:

Mit der neuen Hilfstaxe vom 01. März 2012 ergeben sich folgende Änderungen, welche aufgrund des datentechnischen Umsetzungsaufwandes zum 01. August 2012 wirksam werden. Diese Änderungen werden in IXOS erst nach dem 01.08.2012 im Programm aktiv und sind auch erst dann sichtbar.

## Chargen

Entsprechend der neuen Regelungen ist es ab 01.08.2012 notwendig, Chargen zu erfassen. Je Charge muss ein Herstellungszeitpunkt mit Datum und Uhrzeit und die Anzahl applikationsfertiger Einheiten erfasst werden, insbesondere für Wochenbedarfsherstellungen.

Eine Charge in dem Sinne ist die an einem Tag (genauer: zu einem Zeitpunkt) je Verordnung hergestellte Anzahl applikationsfertiger Einheiten. Wobei ein 'Tag' in IXOS als ein Zeitpunkt mit Datum und Uhrzeit abgebildet wird, d.h. unterschiedliche Herstellungszeitpunkte an einem Tag müssen in unterschiedlichen Chargen erfasst werden.

Die Erfassung der Chargen ist nötig, um die ebenfalls neu geregelten Anbrüche bzw. Verwürfe zu verwalten.

Beim Anlegen oder Bearbeiten einer Parenteralia-Rezeptur legen Sie mit **Charge einfügen -Alt + F5** eine neue Charge an, mit **Charge kopieren - Alt + F10** kopieren Sie eine bestehende Charge, und mit **Charge löschen - Alt + F4** können Sie eine nicht mehr benötigte Charge löschen. Der Chargenzähler wird nicht beim Löschen einer Charge, sondern erst beim Speichern der Parenteralia-Rezeptur aktualisiert.

## Primärpackmittel

Für die mg-Preis-Berechnung eines Primärpackmittels werden nicht alle Produkte einbezogen, welche die entsprechende Trägerlösung enthalten. Maßgeblich für die Berechnung des zweitgünstigsten mg-Preises sind nur jene Produkte, deren abgeteilte Einheiten dem Volumen nach der Verordnung entsprechen (bzw. einem Vielfachen davon). Für Trägerlösungen, welche mit Primärpackmittel verwendet werden, wird daher ein zusätzlicher mg-Preis ermittelt, wenn die Trägerlösung inklusive Primärpackmittel abgerechnet wird. Dieser Preis wird von der ABDATA gepflegt und ab dem 01.08.2012 bei der Preisermittlung in IXOS berücksichtigt.

Entsprechende Produkte werden in sogenannten "Trägerlösungsgruppen" zusammengefasst. Beim Erfassen eines Bestandteils für eine Parenteralia-Rezeptur können Sie das Kennzeichen für eine PZN, welche als Trägerlösung inklusive Primärpackmittel abgerechnet werden soll, in der Spalte **A** direkt mit der Auswahl von **P** für Primärpackmittel setzen, um den Preis entsprechend der neuen Vorgaben korrekt berechnen zu lassen.

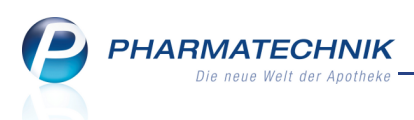

Enthält eine Parenteralia-Rezeptur ein Primärpackmittel für einen speziellen Artikel, welcher in einer Trägerlösungsgruppe einzuordnen ist, so werden Detailinformationen dazu im Reiter **Trägerlösungsgruppe** angezeigt. Die Größe der abgeteilten Einheiten wird entsprechend der in der Tabelle oben eingegebenen Teilmengen in die entsprechende Gruppe der abgeteilten Einheiten laut Hilfstaxe eingeordnet. Entsprechend dieser Gruppe wird der Preis für die enthaltene Wirkstoffmenge berechnet.

### Verwurfsinformation für Fertigarzneimittel

Für bestimmte Wirkstoffe wurden Aufbruchsfristen festgelegt. Pro Herstellendem und Fertigarzneimittelgruppe darf demnach in einem bestimmten Zeitraum höchstens ein unvermeidbarer Verwurf anfallen. Dieser muss kleiner sein als die Menge der kleinsten im Handel befindlichen abgeteilten Einheit aller in dieser Gruppe befindlichen Fertigarzneimittel.

Anhand des nun verpflichtend einzugebenden Herstellungszeitpunktes, des Herstellers und dieser Aufbruchfristen werden vom Apothekenrechenzentrum die abrechenbaren Verwürfe ermittelt.

Im Reiter **Verwurfsinfo** wird die Information angezeigt, in welchem Zeitraum ein Verwurf erneut abgerechnet werden darf. Dies betrifft nur die laut der neuen Regelung festgelegten Wirkstoffe. Die Prüfung ob ein Verwurf berechtigt ist, nimmt das Rechenzentrum vor.

Beachten Sie, dass Sie zur Prüfung der Abrechnungsfähigkeit von Verwürfen ein eindeutiges Herstellerkennzeichen angeben müssen. Dies kann entweder Ihre IK-Nummer sein, sofern vorhanden, oder Ihre eindeutige Herstellernummer, welche Sie bitte beim Deutschen Apothekerverband e.V. beantragen.

| Ş           | Parente      | eraliarezepturen v                                | erwalten                      | > Parente                              | raliarezeptur                          | aktualisierer                           | n                                      |        |                                   |                       | (                                          | <u> </u> | 2 | 4             | ×         |
|-------------|--------------|---------------------------------------------------|-------------------------------|----------------------------------------|----------------------------------------|-----------------------------------------|----------------------------------------|--------|-----------------------------------|-----------------------|--------------------------------------------|----------|---|---------------|-----------|
| Bezei       | ichnung      |                                                   |                               |                                        | Rez                                    | epturart                                |                                        | Bearb  | eiter                             |                       | Status                                     |          |   |               | 1         |
| Morp        | ohin-LS      | G 90mg 2 Tage                                     |                               |                                        | Sch                                    | merzlösung                              | J                                      | Keller | , Richard                         |                       | Offen                                      |          |   | •             | 1         |
|             | Berech       | Bezeichnung<br>Rezepturart<br>inungsgrundlage     | * Morp<br>* Schme<br>* Privat | hin-LSG 90m<br>erzlösung<br>(AMPreisV) | ig 2 Tage                              | ▼<br>▼ i                                |                                        |        | K                                 | unde Apf<br>Arzt Alle | elbär, Ang<br>sgut, Hug                    | ie<br>o  |   |               |           |
| Char        | ge 1 C       | harge 2 🛕 Cha                                     | rge 3                         |                                        |                                        |                                         |                                        |        |                                   |                       |                                            |          |   |               |           |
|             | Herzu        | ustellende Einheit<br>Herstellungsdati<br>Herstel | en*<br>um* 01.<br>ler* Sch    | 4<br>08.2012 ▼<br>merzmH. (I           | 08:55<br>HNr. (fremde                  | e): 12345 🔹                             | · i                                    |        | Abgabedatu<br>Haltbar I<br>Infote | m 02.0<br>bis         | 8.2012 •                                   |          |   | 5             | 2         |
|             | A Be         | estandteil                                        | DAR                           | Einheit                                | Teilmenge                              | Verwurf                                 | Bezugsstoff                            |        | WS-Einh.                          | WS-Menge              | WS-Verw                                    | /urf     |   | Preis         | •         |
|             | - M          | ORPHINSULFAT G                                    | <del>r</del> ilo              | 5St                                    | 2                                      |                                         | Morphin                                |        | mg                                | 150,4                 | ŧ.                                         |          | : | 12,42         | =         |
|             | <b>N</b>     | ORPHINSULFAT G                                    | r ilo                         | 5St                                    | 2                                      |                                         | Morphin                                |        | mg                                | 30,08                 | 3                                          |          |   | 2,61          |           |
|             | A<br>P M     |                                                   | • ILO                         | 5St                                    | 2                                      |                                         | Morphin                                |        | mg                                | 15,04                 | l l                                        |          |   | 1,40          | ¥         |
|             | Anb          | ieter Teva Gmbł                                   | 1                             |                                        |                                        | PZN 3                                   | 3901436                                |        | Reze                              | pturzuschl            | ag                                         |          |   | 204           | 4,00      |
|             | Inhalt       | sstoffe Preisinfo                                 | Verwu                         | rfsinfo                                |                                        |                                         |                                        |        |                                   | Mw                    | St.                                        |          |   | 41            | L,88      |
| Details     |              | St<br>Maximaler Verw<br>Zeitspanne (M             | off Mo<br>urf                 | rphin<br>1,5                           | 5 mg                                   |                                         |                                        |        | I                                 | ndpreis               | unt en en en en en en en en en en en en en |          |   | 262           | 2,31      |
| Strg<br>Alt | Speich<br>F1 | ern Suchen                                        | Neu<br>F3                     | Bestandt<br>löscher<br>F4              | eil Bestandte<br>einfügen<br><b>F5</b> | il Details zu<br>Berechnur<br><b>F6</b> | ng Ausschluss<br>aut idem<br><b>F7</b> | ABD/   | A-DB Dru<br>8 F                   | cken Vo<br>ko<br>9    | prgang<br>pieren<br>F10                    | F11      | ( | Überne<br>F1: | hmen<br>2 |

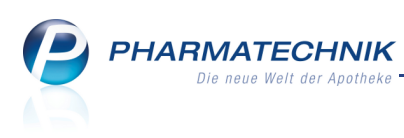

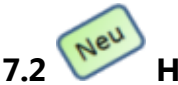

## Herstellerkennzeichen hinterlegen und auswählen

**Anwendung:** Parenteralia-Rezepturen **Anwendungsfall:** Parenteralia-Rezeptur anlegen **Neu/geändert:** 

Ab 01. August 2012 müssen Sie, wie oben beschrieben, den Hersteller der Parenteralia-Rezeptur angeben. Dies kann Ihre Apotheke oder aber eine fremde Apotheke (Lohnhersteller) sein.

Klicken Sie beim Anlegen oder Ändern der Parenteralia-Rezeptur im Fenster

**Parenteraliarezeptur aktualisieren** auf den Informations-Button hinter dem Feld, um das Herstellerkennzeichen zu hinterlegen. Es öffnet sich zunächst das Fenster **Hersteller auswählen**. Hier können Sie ein hinterlegtes Herstellerkennzeichen auswählen, ein neues Herstellerkennzeichen hinterlegen, ein hinterlegtes Herstellerkennzeichen bearbeiten oder löschen .

| Hersteller ausw | ählen   |            |             |                  |          | 2         |
|-----------------|---------|------------|-------------|------------------|----------|-----------|
| Bezeichnung     | 1       |            | Kennzeichen | Тур              |          | Standard  |
| Unsere Apot     | heke    |            | 987654321   | IK (eigene)      |          |           |
| Zyto-Herstel    | ler     |            | 123456789   | Herstellernummer | (fremde) | ~         |
|                 |         |            |             |                  |          |           |
|                 |         |            |             |                  |          |           |
|                 |         |            |             |                  |          |           |
|                 |         |            |             |                  |          |           |
|                 |         |            |             |                  |          |           |
|                 |         |            |             |                  |          |           |
|                 |         |            |             |                  |          |           |
|                 |         |            |             |                  |          |           |
|                 |         |            |             |                  |          |           |
|                 |         |            |             |                  |          |           |
|                 |         |            |             |                  |          |           |
| L               |         |            |             |                  |          |           |
| Neu             | Löschen | Bearbeiten |             |                  | ОК       | Abbrechen |
| F3              | F4      | F5         |             |                  | F12      | Esc       |

Mit **Neu - F3** öffnen Sie das Fenster **Hersteller bearbeiten**, um ein neues Herstellerkennzeichen zu hinterlegen.

| Hersteller bearbeiten                                             |                                                           |                         |
|-------------------------------------------------------------------|-----------------------------------------------------------|-------------------------|
| Bezeichnung                                                       | Kennzeichen                                               | ▲ 1                     |
| Zyto-Hersteller                                                   | 123456789                                                 | ▼ 1                     |
| Bezeichnung*<br>Kennzeichen*<br>Typ des Kennzeichens*<br>Standard | Zyto-Hersteller<br>123456789<br>Herstellernummer (fremde) |                         |
| Speichern<br>F1                                                   | ОК<br><b>F12</b>                                          | Abbrechen<br><b>Esc</b> |

Sie geben die Bezeichnung und das Kennzeichen ein und wählen im Feld **Typ des Kennzeichens** aus, ob es sich bei dem Kennzeichen um die eigene Herstellernummer, oder die eines Fremdherstellers, oder die eigene IK, oder die eines Fremdherstellers handelt.

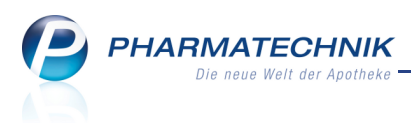

Möchten Sie diesen Hersteller beim Anlegen einer neuen Parenteralia-Rezeptur standardmäßig in der Liste der Hersteller vorgeblendet bekommen, so aktivieren Sie die Checkbox **Standard** uns speichern die Eingabe.

# 7.3 Automatische Umrechnung von geänderten herzustellenden Einheiten in Teilmengen

Anwendung: Parenteralia-Rezepturen Anwendungsfall: Parenteralia-Rezepturen ändern Neu/geändert:

Bisher mussten Sie die Teilmengen für die Bestandteile einer Parenteralia-Rezeptur bei Änderung der herzustellenden Einheiten immer selbst berechnen und anpassen. Nun nimmt IXOS ihnen diese Aufgabe ab, wenn Sie dies möchten. Dadurch erleichtern Sie sich die Eingabe der Daten und vermeiden ggf. Fehleingaben.

Bei Änderung der Angabe im Feld **Herzustellende Einheiten** wird folgende Hinweismeldung aufgeblendet:

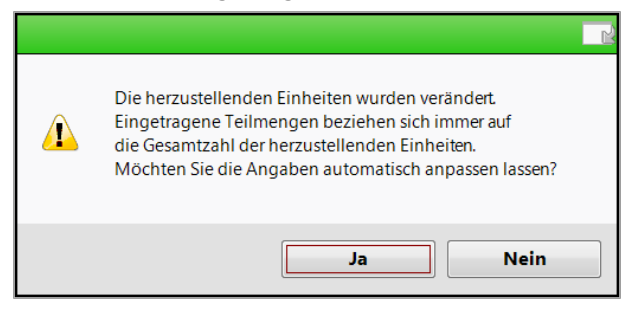

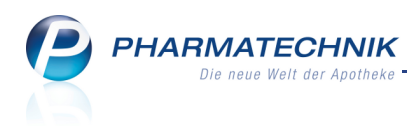

## 7.4 Parenteralia-Rezepturetiketten angepasst

**Anwendung:** Parenteralia-Rezepturen

Anwendungsfall: Parenteralia-Rezepturetiketten drucken

## Neu/geändert:

Entsprechend der Änderungen zur Abrechnung von Parenteralia-Rezepturen zum 01.08.2012 wurde auch der Druck der Parenteralia-Rezepturetiketten angepasst. Im Fenster

**Parenteralia-Etikettendruck** müssen Sie nun auswählen, für welche **Charge** Sie Etiketten drucken möchten.

| Parenteralia-Etikettendruck                                                                                                    |                            | 2?            |  |  |  |  |
|----------------------------------------------------------------------------------------------------|----------------------------|---------------|--|--|--|--|
| Bezeichnung                                                                                                    |                            |               |  |  |  |  |
| Morphin 2 Tage                                                                                                    |                            |               |  |  |  |  |
|                                                                                                    |                            |               |  |  |  |  |
| Etikett Bestandteile                                                                                                    |                            |               |  |  |  |  |
| Charge                                                                                                    | Charge 1 -                 |               |  |  |  |  |
| Kunde                                                                                                    |                            |               |  |  |  |  |
| Anwendungshinweis                                                                                                    |                            |               |  |  |  |  |
| Gefahrenhinweis                                                                                                    |                            |               |  |  |  |  |
| Herstellungszeitpunkt*                                                                                                    | 12.07.2012 • 12:38 Uhr     |               |  |  |  |  |
| Verwendbar bis*                                                                                                    | 12.07.2012 • Uhr           |               |  |  |  |  |
| Etikettentyp*                                                                                                    | Eltron 90TT   ArtNr. 10329 | 18            |  |  |  |  |
| Regulassoff appeiden                                                                                                    |                            |               |  |  |  |  |
| Bezugsstom anzeigen 🗹<br>Adler Apotheke, Münchner Straße 15, 82319 Stamberg<br>(Augenin<br>(Augenin |                            |               |  |  |  |  |
| Bestandteil<br>löschen<br>F4 F5 F5                                                                                                    | wahe OK Abb                | rechen<br>Esc |  |  |  |  |

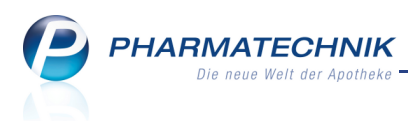

## 8 Reports

8.1 Neue vordefinierte Abfragen, Felder und Optionen der Ergebnisverarbeitung

#### Anwendung: Reports

Anwendungsfall: Abfragen aufrufen, bearbeiten und verarbeiten

#### Neu/geändert:

Im Modul **Reports** stehen Ihnen folgende neue vordefinierte Abfragen, Felder oder Optionen der Ergebnisverarbeitung zur Verfügung:

- Ergebniskategorie Artikel
  - Abfrage Lagerartikel für Etikettendruck (für POR-Apotheken)
    Diese Abfrage unterstützt Sie dabei, Ihre Lagerartikel entsprechend verschiedener
    Einschränkungskriterien zu ermitteln. Diese Einschränkungskriterien sind der
    Lagerstatus, die Artikelbezeichnung (Filterung auf Anfangsbuchstaben möglich), der
    Lagerort, der Anbieter und die Abgabebestimmung.

Nutzen Sie diese Abfrage beispielsweise, um für Ihre Lagerartikel schrittweise die neuen POR-Kärtchen (Standortetiketten) für die Umstellung auf die 8-stellige PZN auszudrucken.

| Lagerartikel für Etikettendruck +  |                                                                                                    |                                                       |                                            |                                 |
|------------------------------------|----------------------------------------------------------------------------------------------------|-------------------------------------------------------|--------------------------------------------|---------------------------------|
| Artikel Kunden Mitarb              | eiter Lieferanten Anbieter Warene                                                                                                    | ngänge Gutschrift                                     | en                                         |                                 |
| Ladenhüter ohne<br>Neuanlagen      | Diese Abfrage liefert alle Lagerartikel mit der Möglichkeit, d<br>Anbieters und / oder anhand der Abgabebestimmung einzu<br>Lagerstatus: Entspricht POS, POR | iese Artikel anhand der A<br>Igrenzen, um beispielswe | Artikelbezeichnung<br>eise Etiketten zu dr | , des Lagerortes, des<br>ucken. |
| Lagerartikel für<br>Etikettendruck | Artikelbezeichnung: A<br>Lagerort: Egal                                                                                                    |                                                       |                                            |                                 |
| Euro<br>Lagerartikel nach Anbieter | Anbieter:     Egal       Abgabebestimmung: <egal></egal>                                                                                                    | · • 12                                                |                                            | ļ                               |
| mit 12-Monatsum- bzw<br>absatz     | Artikelbezeichnung                                                                                                    | =<br>DAR Pack.Gr                                      | NP PZN                                     | Anbieter                        |
| Lagerortzuordnung                  | ABDOMILON N Liquidum                                                                                                    | LIQ 100 ml r                                          | nb 6951305                                 | Cesra Arzneimittel Gr           |
| Schnelldreher                      | ACC akut 200 Brausetabletten                                                                                                    | BTA 20 St I                                           | N1 6302311                                 | HEXAL AG                        |
| Verfalldaten                       | ACC akut 600 Brausetabletten                                                                                                    | BTA 10 St                                             | 6197481                                    | HEXAL AG                        |
| - Preisvergleich                   | 🗌 📰 ACC akut 600 Brausetabletten                                                                                                    | BTA 20 St I                                           | N1 0010808                                 | HEXAL AG                        |
| Eigener EK größer ABDA-EK          | ACC Kindersaft                                                                                                    | LOE 100 ml I                                          | N2 6964615                                 | HEXAL AG                        |
| Eigener VK größer ABDA-VK          | ACC LONG Brausetabletten                                                                                                    | BTA 10 St                                             | 3772625                                    | HEXAL AG                        |
| EK (Durchschn. bevorz.)            | ACC LONG Brausetabletten                                                                                                    | BTA 20 St I                                           | N1 4823543                                 | HEXAL AG                        |
| VK (Eigener bevorz) größer         | 🔲 📒 ACCU CHEK Aviva Teststreifen Plasma II                                                                                                    | TTR 1X50 St i                                         | nb 6114963                                 | Roche Diagnostics De            |
| ABDA-EK + x% + x€                  | 🔲 📒 ACCU CHEK Compact Teststreifen                                                                                                    | TTR 50 St i                                           | nb 5496170                                 | Roche Diagnostics De            |
| Eigene Abfragen                    | ACCU CHEK Dextrose O.GT. Saft                                                                                                    | SAF 300 ml r                                          | nb 7759053                                 | Roche Diagnostics De            |
| ▼ [nicht klassifiziert]            |                                                                                                    | <b>•</b> •                                            | <b>•</b> •                                 |                                 |
| Artikal Abfraga 1 🔻                |                                                                                                    |                                                       | Zeilen inenes                              | → →                             |
| 📩 Neue Abfrage 🧉 Abfrage bearbeit  | en 🔀 🕹 📑 Ergebnis                                                                                                    | verarbeiten 🏼 🎽 /                                     | Artikel-Details a                          | anzeigen 🛛 🔀 🔀 🚱                |

Zur Erinnerung: Es können keine Lochkärtchen für 8-stellige PZNs gelocht werden. Für unsere Kunden mit Lagerhaltung POR möchten wir daher folgenden Ersatz für die Lochkärtchen anbieten:

In die Etiketten-Aufkleber für Standortkärtchen wird ein 2D-Barcode aufgenommen. Dadurch ist es möglich, die Kärtchen für die Bestellung zu scannen.

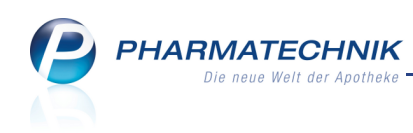

| 0003719                                       | 龖           |
|-----------------------------------------------|-------------|
| GRIPPEIMPFST<br>RATIO07/08<br>FER<br>Anbieter | TOFF<br>1St |
| EK = 22,41 €<br>VK = 10,42 €                  |             |

Beispiel: Standortkärtchen für eine 8-stellige PZN mit 2D-Barcode

- Es wurden folgende neuen Felder zur Definition eigener Artikel-Abfragen eingeführt:
  - **Mehrkosten** Differenz zum Festbetrag (ABDA-VK Festbetrag)
  - Zuzahlung Zuzahlung für den Artikel
  - Zuzahlung + Mehrkosten Zuzahlung und Mehrkosten für den Artikel
- Ergebniskategorie Wareneingänge
  - Artikelfelder

Anhand der neu eingeführten Artikelfelder **Artikelbezeichnung einer Position** und **PZN einer Position** können Sie die Wareneingänge für Artikel, welche den eingestellten Bedingungen entsprechen, bei der Erstellung eigener Abfragen gezielter ermitteln.

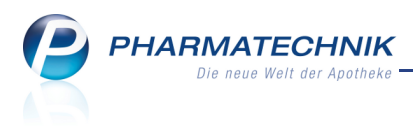

# 9 DATEV-Export

## 9.1 Neues DATEV-Konto für Z-Bon-wirksame Buchungssätze an der Kasse

## Anwendung: DATEV

Anwendungsfall: DATEV-Konten konfigurieren

### Neu/geändert:

Bisher gab es für Auszahlungen das gemäß DATEV-Kontenrahmen offizielle **Geldtransit**-Konto **1360** (im SKR03) bzw. **1460** (im SKR04). Dieses wurde sowohl für die Bankeinzahlungen (=Bargeldentnahme aus der Kasse) als auch für 'normale' (Kassen-) Buchungssätze aus Verkäufen, Rechnungs- und Kreditbegleichungen sowie Stornierungen verwendet, welche Z-Bon-wirksam sind.

Um jedoch eine klare Abgrenzung zwischen den 'manuellen' Auszahlungen und den Z-Bonwirksamen Vorgängen an der Kasse treffen zu können, wird für die Z-Bon-wirksamen

Vorgänge von PHARMATECHNIK ein neues selbst definiertes Konto

**Kassenverrechnungskonto 1360** (im SKR03) bzw. **1460** (im SKR04), im Reiter **Kassenerlöse** eingeführt.

Auch dieses Konto können Sie individuell, d.h. mit einer eigenen Kontonummer und einer eigenen Kontobezeichnung versehen.

## 9.2 DATEV-Export: Begleitdokument für den Steuerberater

## Anwendung: DATEV

Anwendungsfall: Weitergabe der Dokumente an den Steuerberater Neu/geändert:

Mit dem Export der DATEV-Buchungssätze in eine gezippte Datei wird im gleichen Verzeichnis das Begleitdokument für den Steuerberater bereitgestellt.

Der Steuerberater benötigt das **Begleitdokument** nur ein Mal, nicht bei jeder Datenlieferung. Schicken Sie bei der ersten Datenlieferung das Dokument mit und sprechen Sie die Weitergabe bei den weiteren Lieferungen ggf. mit Ihrem Steuerberater ab. In der Online-Hilfe ist dieses Dokument ebenfalls hinterlegt.

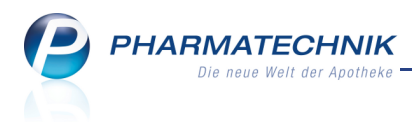

# **10 Systempflege**

## 10.1 Notdienste im Voraus eintragen

**Anwendung:** Systempflege > Änderungsdienst **Anwendungsfall:** Eintragen von Notdiensten **Neu/geändert:** 

Nun können Sie Ihre Notdienste, auch über mehrere Tage, bereits im Voraus planen und in Ihr System eintragen, ändern und löschen. Dabei haben Sie die Möglichkeit,

Wartungsarbeiten zu unterbinden oder Wartungsarbeiten während des Notdienstes ab 1:00 Uhr zuzulassen und damit Performance-Einschränkungen bzw. die Nicht-Verfügbarkeit des Systems hinzunehmen.

Beachten Sie, dass sich Notdienste ohne Wartungsarbeiten nur über einen Zeitraum von maximal 2 Tagen erstrecken dürfen, um die Leistungsfähigkeit Ihres IXOS-Systems zu erhalten. Spätestens am dritten Notdiensttag in Folge müssen Sie Wartungsarbeiten wieder zulassen. IXOS unterstützt Sie beim Eintragen der Notdienste mit entsprechenden Meldungen.

| Anderungsdienst           |                  |                       |                               | Ē                                                               | 8 | 라 | ×  |
|---------------------------|------------------|-----------------------|-------------------------------|-----------------------------------------------------------------|---|---|----|
|                           |                  |                       |                               |                                                                 |   |   |    |
|                           |                  |                       |                               |                                                                 |   |   |    |
| Datenstand                | Notdienste       |                       |                               |                                                                 |   |   |    |
| Aktuelle Datenlieferungen | Zeitraum ab      | Heute -               |                               |                                                                 |   |   |    |
|                           | Start            | Ende                  | Beschreibung                  |                                                                 |   |   |    |
| Historie Datenlieferungen | 23.06.2012 08:00 | 24.06.2012 08:00      | Wartungsarbeiten sind währer  | nd dieses Notdienstes ausgesetzt<br>Nacht ab 01:00 Libr erlaubt |   |   | -1 |
| Notdienste                | 24.00.2012 00.00 | 23.00.2012 00.00      | wartungsarbeiten sind in deri | Nacht ab 01.00 ohr chaubt.                                      |   |   |    |
|                           |                  |                       |                               |                                                                 |   |   |    |
|                           |                  |                       |                               |                                                                 |   |   |    |
|                           |                  |                       |                               |                                                                 |   |   |    |
|                           |                  |                       |                               |                                                                 |   |   |    |
|                           |                  |                       |                               |                                                                 |   |   |    |
|                           |                  |                       |                               |                                                                 |   |   |    |
|                           |                  |                       |                               |                                                                 |   |   |    |
|                           |                  |                       |                               |                                                                 |   |   |    |
|                           |                  |                       |                               |                                                                 |   |   |    |
|                           |                  |                       |                               |                                                                 |   |   |    |
|                           |                  |                       |                               |                                                                 |   |   |    |
|                           |                  |                       |                               |                                                                 |   |   |    |
|                           |                  |                       |                               |                                                                 |   |   |    |
|                           |                  |                       |                               |                                                                 |   |   |    |
|                           |                  |                       |                               |                                                                 |   |   |    |
| Strg                      | Neu l            | löschen Aktualisieren | Bearbeiten                    |                                                                 |   |   |    |
| Alt                       | F3               | F4 F5                 | F7                            |                                                                 | _ |   |    |

Nutzen Sie zum Einstellen eines Notdienstes die Funktion **Neu - F3** und zum Ändern eines eingetragenen Notdienstes die Funktion **Bearbeiten - F7**.

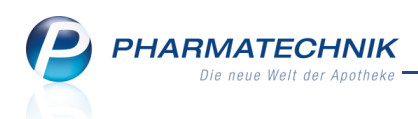

|                                                                       | egen                                                                                                 |                                                                                                    | 2                                                         |
|-----------------------------------------------------------------------|----------------------------------------------------------------------------------------------------|----------------------------------------------------------------------------------------------------|-----------------------------------------------------------|
| Startet:<br>Endet:<br>Wartung<br>Um Ihr IX(<br>Wartungs<br>es zu Beei | 24.06.2012<br>25.06.2012<br>sarbeiten ab 1 t<br>DS-System aktue<br>arbeiten durchg<br>nträchtigungen | O8:00     O8:00     O8:00     Jhr zulassen.  Il zu halten, müssen alle<br>eführt werden. Währene<br>Ihres IXOS-Systems kon | e 3 Tage wichtige<br>d der Wartungsarbeiten kann<br>nmen. |
|                                                                       |                                                                                                    |                                                                                                    | OK Abbrechen<br>F12 Esc                                   |

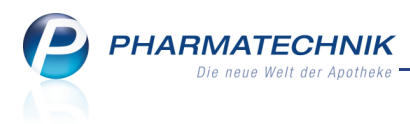

# **11 Sonstiges**

## **11.1 Button zum Öffnen eines neuen Vorganges links vor dem Vorgangstitel**

Anwendung: alle (Vorgangsleiste) Anwendungsfall: Öffnen eines neuen Vorganges

## Neu/geändert:

Der (Touch-)Button zum Öffnen eines neuen Vorgangs wurde links neben den Vorgangstitel verschoben. Durch diese - vom Schließen-Button getrennte - Anordnung wird vermieden, dass Sie einen Vorgang versehentlich schließen.

| Mein Arbeitsplatz                                              |  |  |  |  |  |
|----------------------------------------------------------------|--|--|--|--|--|
| Verkaufsvorgänge                                               |  |  |  |  |  |
| + kas002 - Keller ×<br>unbekannte IK-Nummer<br>Total: 0,00 EUR |  |  |  |  |  |
| Anwendungen 🔺                                                  |  |  |  |  |  |
| + Cockpit ×                                                    |  |  |  |  |  |
| + Kontakte X<br>Kontakte                                       |  |  |  |  |  |
| + Reports                                                      |  |  |  |  |  |

# 11.2 Darstellungen der Ein- und Auszahlungen bei DATEV-Export im Kassenbuch optimiert

Anwendung: Kassenbuch

Anwendungsfall: Kassenbuch einsehen

## Neu/geändert:

Wenn Sie für Ihre Buchhaltung den DATEV-Export nutzen, so verbuchen Sie Einzahlungen und Auszahlungen wie bisher unter den vorgegebenen oder selbst angelegten Konten.

Im Buchungstext des Kassenbuchs wird nun zusätzlich zum Vorgang

(Einzahlung/Auszahlung) und zur Notiz zur Kassenbestandsänderung (im Beispiel:

Fensterputzer) das entsprechende DATEV-Konto und die eigene Bezeichnung (bzw. alternativ die DATEV-Bezeichnung entsprechend Kontenrahmen) angegeben.

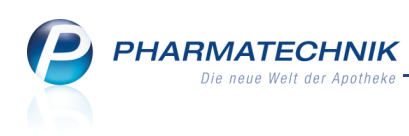

| I Kassenbuch              |                  | <u> </u>                                               | ? 3    | × |
|---------------------------|------------------|--------------------------------------------------------|--------|---|
| Kassenbucheinträge        |                  |                                                        |        |   |
|                           |                  |                                                        |        |   |
| Letzter Druck             |                  |                                                        |        |   |
| Zeitraum von              | bis              |                                                        |        |   |
| Buchungsdaten             |                  |                                                        |        |   |
| Zeitraum von 20.06.2012   | bis 20.06.2012 - |                                                        |        |   |
| Anfangsbestand 1.000,00 € |                  |                                                        |        |   |
| Kassenbestand 970,00 €    |                  |                                                        |        |   |
|                           |                  |                                                        |        |   |
| Datum Beleg-Nr. Ifd. Nr.  | Einnahme         | Ausgabe Buchungstext                                   |        |   |
| 20.06.2012 5 1            |                  | 30,00 Auszahlung Kt-Nr.4711; Reinigungsfirmen; Fenster | outzer |   |
|                           |                  |                                                        |        |   |

## 11.3 Neue Nachrichtenkategorie 'Software' im Modul 'Notes'

Anwendung: Notes

Anwendungsfall: Nachrichten einsehen

Neu/geändert:

Nachrichten, welche Sie bei der Installation einer neuen Version von IXOS erhalten, oder generelle Nachrichten zur Software an sich, werden im Ordner **Pharmatechnik** im neuen Unterordner **Software** angezeigt.

Autor dieser Nachrichten ist das **PHARMATECHNIK-Auslieferungsmanagement**. Im Gegensatz dazu werden wie bisher die Nachrichten aller anderen Unterordner unter **Pharmatechnik** von den Damen der Pharmazeutischen Redaktion für Sie bereitgestellt.

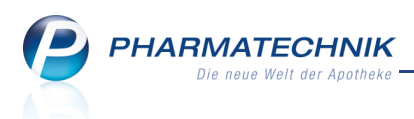

## **12 Unterstützung beim Arbeiten mit IXOS**

## 12.1 Die IXOS Service-Hotline: 0180 5 780808\*

Als **IXOS**-Anwender erreichen Sie die Service-Hotline unter der Rufnummer **0180 5 780808**. Damit Sie die Rufnummer jederzeit griffbereit haben, wird diese auf dem IXOS Desktop links oben - unter dem Namen Ihrer Apotheke - angezeigt.

# 12.2 Schnelle Hilfe - einfach das Hilfe-Icon oder 'Alt + F1 - Onlinehilfe' wählen

Die **IXOS** Onlinehilfe liefert Ihnen Beschreibungen und Informationen für alle neuen sowie häufig verwendeten Funktionen.

Wenn Sie sich z.B. beim Arbeiten nicht sicher sind, wie der aktuelle Vorgang weiter bearbeitet werden soll, wählen Sie das Hilfe-Icon ② am rechten Rand der Navigationsleiste bzw. rechts in der Titelleiste von Fenstern oder **Alt + F1 - Hilfe**. ⇒ Die Onlinehilfe öffnet sich in einem neuen Fenster.

Sie erhalten dann automatisch Informationen zur laufenden Anwendung. In den meisten Fällen sind diese kontextsensitiv, d.h. sie beziehen sich direkt auf die Funktion, die Sie gerade verwenden.

## 😵 Informationen zu den Neuerungen der aktuellen Version abrufen

Sie können sich in der Onlinehilfe schnell über die neuesten Funktionen der aktuellen Version informieren. Rufen Sie zunächst mit **Alt + F1 - Hilfe** die Onlinehilfe auf.

Klicken Sie dann auf den Button Das ist neu

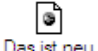

➡ Das Hilfethema mit den aktuellen Neuerungen öffnet sich.

Sie haben hier folgende Möglichkeiten:

- Versionsbeschreibung aufrufen.
- Direkt zu den ausführlichen Beschreibungen der wichtigsten Neuerungen springen.
- **Versions-Historie** aufrufen. Hier finden Sie die Neuerungen der letzten Versionen und können direkt auf deren Beschreibungen zugreifen.

<sup>&</sup>lt;sup>\*</sup> 14 ct/Min. aus dem Festnetz der Deutschen Telekom AG, Mobilfunktarife max. 42 ct/Min.